## <u>WISO</u>

- 1. Go to the website <u>https://www.wiso-net.de/</u>.
- 2. Go to **"Shibboleth Login"** (right hand side) and choose **"Nordhausen"** in the upper box and **"FH"** in the lower box. Click **"Weiter"**.

| ✓ Shibboleth Login |   |
|--------------------|---|
| Nordhausen         | ~ |
| FH                 | ~ |
| Weiter             |   |

3. Enter your access data in the following window. These are the same as for the email account.

4. Confirm the information release.